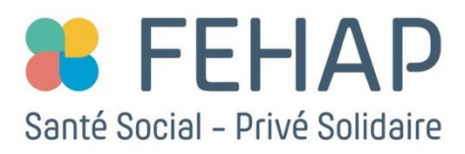

## **PROCÉDURE INSCRIPTION AU MOOC FEHAP** COVID-19 : Formation hygiène et accompagnement pour le personnel soignant en EHPAD

## 1<sup>ère</sup> étape : s'inscrire sur Fun

- 1. Cliquez sur le lien ci-après : <u>https://gen.partners/MOOC-FEHAP</u>
- 2. Cliquez sur le bouton « Inscription » situé sous le logo de la FEHAP, à droite de l'écran
- Complétez le formulaire d'inscription à FUN-MOOC, puis lisez et acceptez les conditions d'utilisation (en cliquant sur le bouton « J'accepte » en bas à droite de l'écran sur fond bleu)

## 2<sup>ème</sup> étape : s'inscrire au mooc FEHAP

- 4. Vous arrivez alors sur une page où il est indiqué « On dirait que vous ne vous êtes encore inscrit à aucun cours »
- 5. Tapez « fehap » dans la barre de recherche située en haut de l'écran (« Rechercher un cours ») et non pas dans la barre de recherche située à droite de l'écran
- 6. Le cours s'affiche : cliquez sur « En savoir plus »
- 7. Vous arrivez sur la page du cours : cliquez sur le bouton « Inscription » situé sous le logo de la FEHAP, à droite de l'écran

## Vous êtes inscrit au cours!

- 8. Vous arrivez alors sur la page du mooc "infos du cours"
- Dans le menu horizontal, allez à la 1<sup>ère</sup> page "Cours" pour accéder enfin aux différents modules

Découvrez la procédure en images :

|     | C FEHAP COVID-19 : Formation hygiène et accompagnement pour le personnel soignant en EHPAD                                                                            | Q Rechercher un cours Inscription Connexion                       |
|-----|----------------------------------------------------------------------------------------------------|-------------------------------------------------------------------|
|     |                                                                                                    |                                                                   |
|     | Accuel - Tous les cours - COVID-19 : Formation hygiène et accompagnement pour le personnel soignant en EHPAD<br>accompagnement pour le<br>personnel soignant en EHPAD | E FEHAP                                                           |
|     | Les thémeliques Education et formation Sante                                                                                                    |                                                                   |
|     | COND 9:                                                                                                    | Fin d'inscription<br>04 jul 2021<br>Debut du Cours<br>13 jul 2020 |
|     | OC Se former en liberté                                                                                                    | Q Rechercher un cours Inscription Q Connexion                     |
|     |                                                                                                    |                                                                   |
|     | Accuell - Inscription                                                                                                    |                                                                   |
|     | Inscription à FUN-MOOC                                                                                                    |                                                                   |
|     | exemple : jean.dupont@domaine.com                                                                                                    |                                                                   |
|     | Nom complet *                                                                                                    |                                                                   |
|     | exemple : Jean Dupont                                                                                                    |                                                                   |
|     | Needed for any certificates you may earn                                                                                                    |                                                                   |
|     | Nom d'utilisateur public '                                                                                                    |                                                                   |
|     | exemple : Jdupont<br>Sera visible dans foute discussion ou forum où yous participerez <b>(ne pourra pas être modifié u</b>                                            | térieurement)                                                     |
|     | Mot de passe "                                                                                                    |                                                                   |
|     |                                                                                                    |                                                                   |
|     | Pays '                                                                                                    |                                                                   |
|     |                                                                                                    | ~                                                                 |
|     | Ville *                                                                                                    |                                                                   |
|     | exemple : New York                                                                                                    |                                                                   |
|     |                                                                                                    |                                                                   |
|     | OOC Se former en liberté                                                                                                    | Q Rechercher un cours. (Q) Victoire Dravet                        |
|     | Accueil - Règlement d'examen certifiant                                                                                                    |                                                                   |
|     |                                                                                                    |                                                                   |
|     | Veuillez (re et accepter les conditions d'utilisation                                                                                                    |                                                                   |
|     | Contents                                                                                                    |                                                                   |
|     | Conditions Generales d'Utilisation Oriante utilizations Trainte utilizations Trainte dominées personnetiles Mendons légales                                           |                                                                   |
|     | Conditions Générales d'Utilisation                                                                                                    |                                                                   |
|     | Préambule                                                                                                    |                                                                   |
|     | Les présentes Conditions généralies d'utilisation décrivent les termes et conditions dans lesquels le GIP                                                             | FUN-MOOC Icl-après « FUN ») fournit un service                    |
| E D |                                                                                                    |                                                                   |

|                                         | w                                     |
|-----------------------------------------|---------------------------------------|
| aration.org. Pour activer vocre compte. | cliquez sur le lien                   |
| MECHERCHER VOS CO                       | Q                                     |
| Historique des cr                       | ommandes                              |
|                                         | ration.org. Pour activer votre compte |

|                                                                                                    | Les cours                                                                                                    |                                                                                                    |                                      |
|----------------------------------------------------------------------------------------------------|----------------------------------------------------------------------------------------------------|----------------------------------------------------------------------------------------------------|--------------------------------------|
| Affiner les                                                                                                    | 1 résultat Votre recherche • fehap • X                                                                                                    |                                                                                                    | 50 par pag                           |
| résultats                                                                                                    |                                                                                                    |                                                                                                    |                                      |
| Nouveautés                                                                                                    | FORMATION HYDIENE ET ACCOMPAGNEMENT                                                                                                    |                                                                                                    |                                      |
| Première sossion                                                                                                    | POUR EP PERSONNEL SOCIANTE DE LIBRAD                                                                                                    |                                                                                                    |                                      |
| Disponibilité                                                                                                    | COVID-19 : Formation hygiène et                                                                                                    |                                                                                                    |                                      |
| Démarre bientôt 🧰                                                                                                    | accompagnement pour le<br>personnel soignant en EHPAD                                                                                                    |                                                                                                    |                                      |
|                                                                                                    |                                                                                                    |                                                                                                    |                                      |
|                                                                                                    |                                                                                                    |                                                                                                    |                                      |
| Cours Infos du cours                                                                                                    | Discussion Enseignant                                                                                                    |                                                                                                    |                                      |
| Cours Infos du cours                                                                                                    | Discussion Enseignant                                                                                                    |                                                                                                    |                                      |
| Cours Infos du cours                                                                                                    | Discussion Enseignant                                                                                                    |                                                                                                    |                                      |
| Cours Infos du cours                                                                                                    | Discussion Enseignant                                                                                                    |                                                                                                    |                                      |
| Cours Infos du cours<br>Infos et actua<br>JULY 10, 2020                                                                                                    | Discussion Enseignant                                                                                                    |                                                                                                    |                                      |
| Cours Infos du cours<br>Infos et actua<br>JULY 10, 2020<br>Nous vous souhaite                                                                                          | Discussion Enseignant<br>alités                                                                                                    | <u>tion hygiène et accompagn</u>                                                                                                    | ement                                |
| Cours Infos du cours<br>Infos et actua<br>JULY 10, 2020<br>Nous vous souhaite<br>pour le personnel s                                                                   | Discussion Enseignant<br>alités<br>ons la bienvenue à la formation <u>COVID-19 : Forma</u><br>cojgnant en EHPAD, co-créée par la Fehap et Genera                                                                                                    | <u>tion hygiène et accompagn</u><br>tion France.                                                                                                | ement                                |
| Cours Infos du cours<br>Infos et actua<br>JULY 10, 2020<br>Nous vous souhaite<br>pour le personnel s<br>Nous vous informor<br>module 3 «Gestion                        | Discussion Enseignant<br>alités<br>ons la bienvenue à la formation <u>COVID-19 : Forma</u><br>cojgnant en EHPAD, co-créée par la Fehap et Genera<br>as que le module 2 « Accompagnement du résidem<br>du stress des soignants » sont désormais disponibl                                                                        | <u>tion hygiène et accompagn</u><br>tion France.<br>: <b>dans le respect et la dignité</b><br>es en ligne.                                      | ement<br>» et le                     |
| Cours Infos du cours<br>Infos et actua<br>JULY 10, 2020<br>Nous vous souhaite<br>pour le personnel s<br>Nous vous informor<br>module 3 «Gestion<br>Les attestations de | Discussion   Enseignant     alités   alités     ons la bienvenue à la formation <u>COVID-19 : Format</u> coignant en EHPAD, co-créée par la Fehap et Genera     is que le module 2 « Accompagnement du résident<br>du stress des soignants » sont désormais disponible     suivi seront délivrées tous les trimestres, soit ser | <u>tion hygiène et accompagn</u><br>tion France.<br><b>: dans le respect et la dignité</b><br>es en ligne.<br><b>naine 42 (2020), semaine 2</b> | <u>ement</u><br>; » et le<br>(2021), |